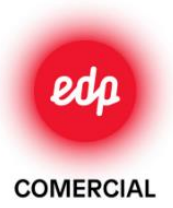

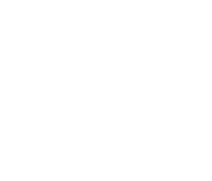

#### PROGRAMA DE APOIO A EDIFÍCIOS MAIS SUSTENTÁVEIS 2021

## Candidatura ao Fundo

Ambiental

Este documento não dispensa a leitura do regulamento de atribuição de incentivos da 2.ª fase do Programa de Apoio a Edifícios Mais Sustentáveis | Despacho n.º 6070-A/2021, de 21 de junho

Fazer o registo no fundo ambiental

Efetuar o registo no portal do fundo ambiental em: <u>https://www.fundoambiental.pt/home.aspx</u>

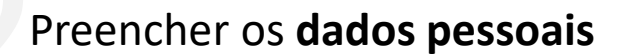

Preencher os dados solicitados:

- Nome
- E-mail
- Telemóvel

Nota: Mesmo que já tenha credenciais de acesso ao Fundo Ambiental, para aceder ao formulário de candidatura terá de fazer novo registo.

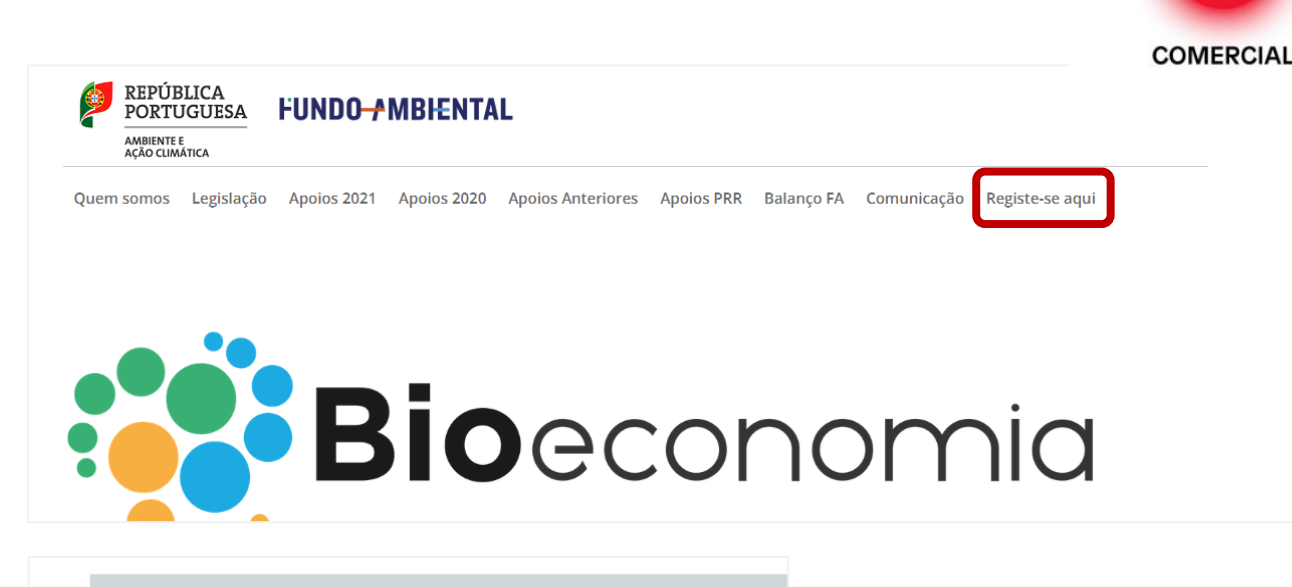

Registe-se aqui

#### Registe-se aqui

NOTA: No caso de já ser detentor de um número de utilizad fica dispensado de um novo registo ou, querendo, poderá e

| 💾 Enviar 🛛 🔒 Imprimir     |  |
|---------------------------|--|
| Nome *                    |  |
|                           |  |
| E-Mail *                  |  |
|                           |  |
| Telefone(s) de contacto * |  |
|                           |  |
|                           |  |

edo

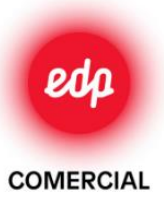

#### Recepção de 2 e-mails

Após preenchimento dos dados pessoais, deve receber 2 e-mails:

1º: Com o registo de utilizador: em que deverá confirmar o registo acedendo a um link indicado no e-mail.

2º: Com os dados de acesso:

- Nome do utilizador
- Senha de acesso

Entrar na página do **Programa de Apoio** a Edifícios + Sustentáveis

Na página principal do Fundo Ambiental ir ao separador "Apoios PRR" e selecionar "PAEMS II"

| [Fundo Ambiental - PAE+S II] - Registo de utilizador - Dados de | e acesso - Caro(a) , Os seus dados de acesso ao porta |
|-----------------------------------------------------------------|-------------------------------------------------------|
| [Fundo Ambiental - PAE+S II] - Registo de utilizador - Caro(a)  | , Recebemos pedido de registo de utilizador para aces |

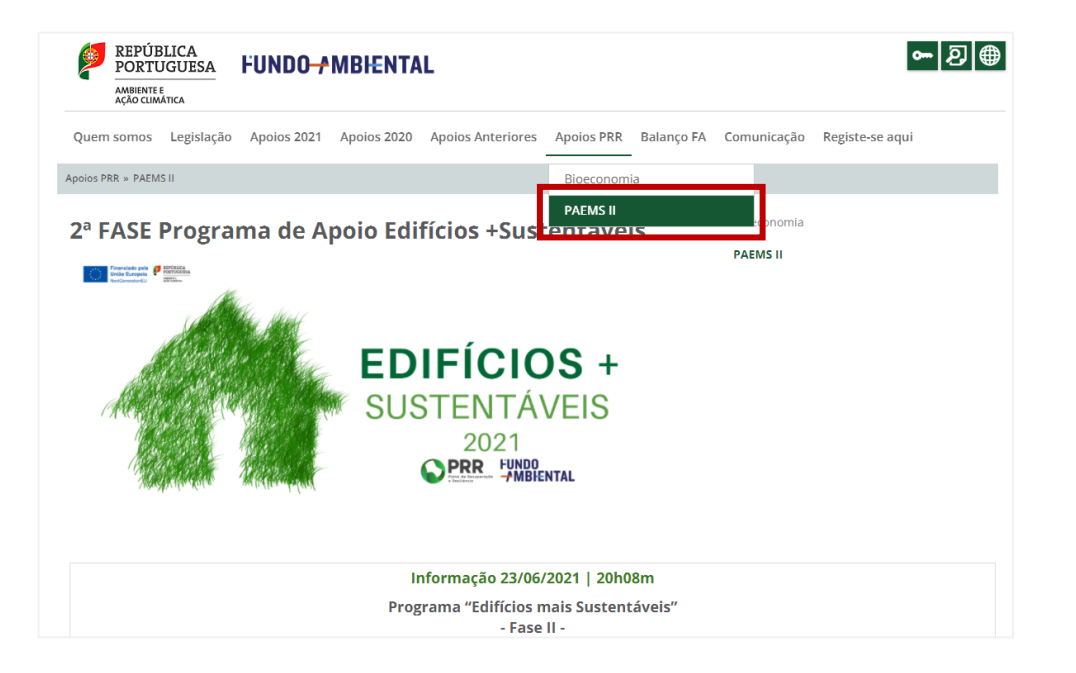

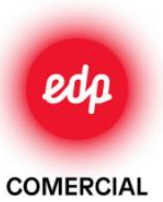

#### Aceder ao link do formulário de Candidatura

No fundo da página do Programa de Apoio a Edifícios + Sustentáveis, aceder ao link para o formulário de candidatura.

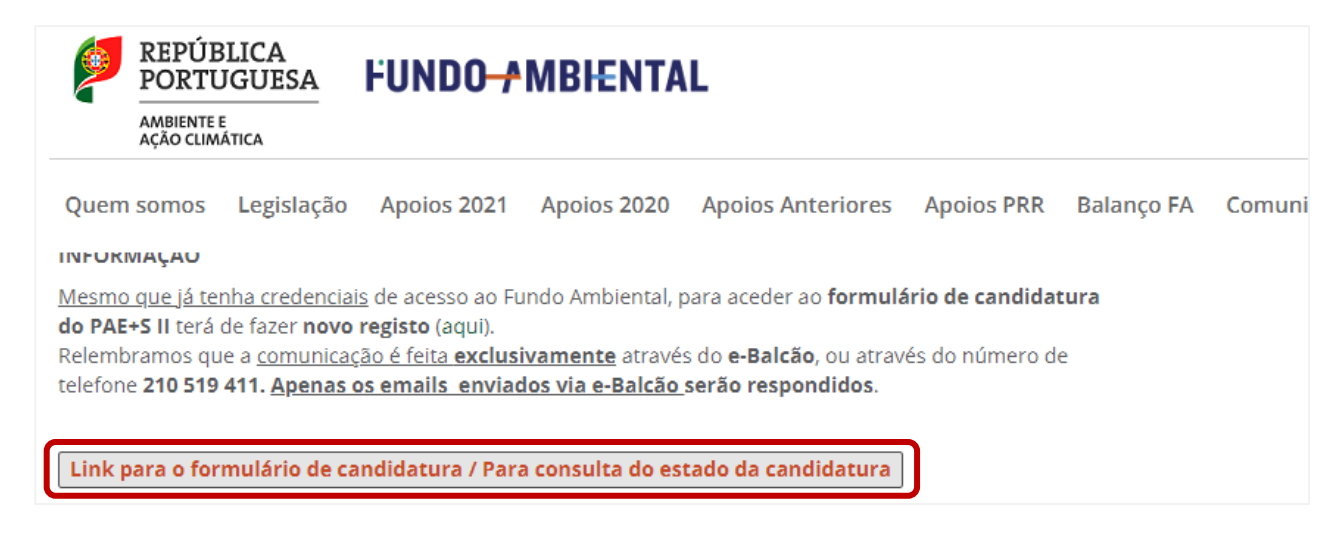

#### Aceder à área reservada

Aceder à área reservada através da informação recebida no 2º e-mail:

- Nome de utilizador
- Senha de acesso

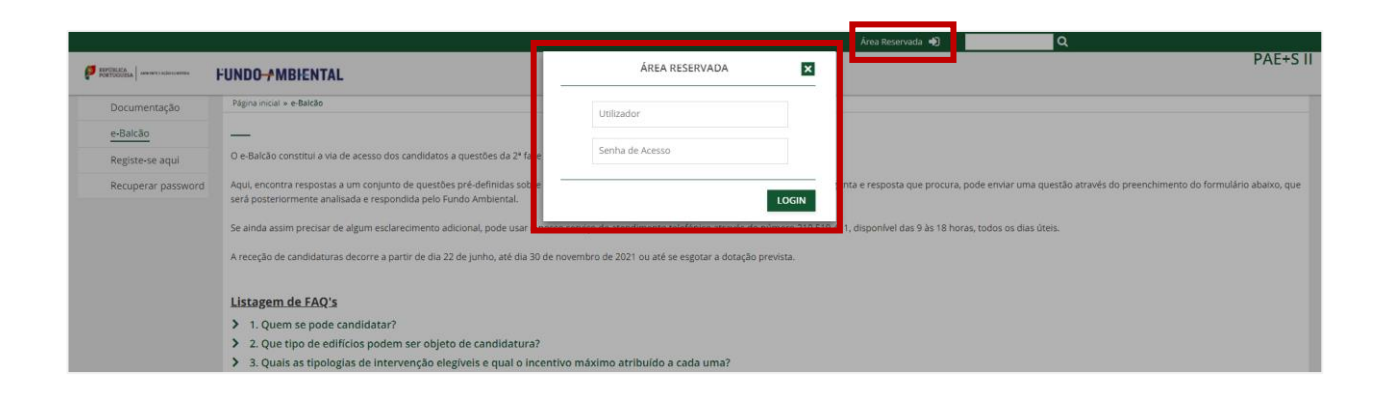

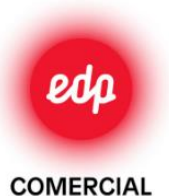

#### Começar o **preenchimento da Candidatura**

Dentro da sua área reservada, aceder ao separador "Candidaturas" e selecionar "Preenchimento".

|                                  | Bern Vindo(a) usr114953 🚺 📔 🔍 🔍                                                                                                    |
|----------------------------------|----------------------------------------------------------------------------------------------------|
| PORTUGUESA AMBIN'I I SCIOCEMATEA | FUNDO-+MBIENTAL PAE+S II                                                                                                    |
| Documentação                     | Págna inicial » e-Baltão                                                                                                    |
| e-Balcão                         | _                                                                                                    |
| Os meus dados de<br>Utilizador   | O e-Balcão constitui a via de acesso dos candidatos a questões da 2ª fase do Programa de Apolo a Edifícios mais Sustentáveis.                                                                                                    |
| <ul> <li>Candidaturas</li> </ul> | Aqui, encontra respostas a um conjunto de questões pré-definidas sobre o Programa e o formulário de candidatura. Caso não encontre a pergunta e resposta que procura, pode enviar uma questão através do preenchimento do formulário abaixo, que será posteriormente analisada e respondida pelo Fundo Ambiental. |
| Preenchimento                    | Se ainda assim precisar de algum esclarecimento adicional, pode usar o nosso serviço de atendimento telefónico através do número 210 519 411, disponívei das 9 às 18 horas, todos os dias úteis.                                                                                                    |
| Submetida                        | A receção de candidaturas decorre a partir de dia 22 de junho, até dia 30 de novembro de 2021 ou até se esgotar a dotação prevista.                                                                                                    |
|                                  | Listagem de FAQ's                                                                                                    |
|                                  | > 1. Quem se pode candidatar?                                                                                                    |
|                                  | 2. Que tipo de edifícios podem ser objeto de candidatura?                                                                                                    |
|                                  | 3. Quais as tipologías de intervenção elegíveis e qual o incentivo máximo atribuído a cada uma?                                                                                                    |
|                                  | 4. Quantas tipologias de projeto posso incluir numa candidatura?                                                                                                    |
|                                  | 5. Como posso confirmar que o meu imóvel foi construido até 31 de dezembro de 2006 e, assim, ser considerado elegível para as tipologias 1 e 2?                                                                                                    |

#### Preencher dados do candidato

- Selecionar **"Novo"** para criar nova ficha de candidatura.
- Tipo de candidato: proprietário ou perito qualificado
- Qualidade do candidato: tipo de proprietário

| Documentação                   | Página inicial » Candidaturas » Preen | chimento                                                                                                    |
|--------------------------------|---------------------------------------|----------------------------------------------------------------------------------------------------|
| e-Balcão                       | -                                     |                                                                                                    |
| Os meus dados de<br>Utilizador | + Novo Editar 🗎 Gravar                | Eliminar      Vista      Atualizar      Q Procurar      Imprimir      Historico     por: *      O- Proprietário |
| Candidaturas                   |                                       | O- Perito Qualificado                                                                                           |
| Preenchimento                  | Candidato na qualidade de: *          | O- proprietário de edifício de habitação existente e ocupado, unifamiliar                                       |
|                                |                                       | O- proprietário de edifício de habitação existente e ocupado, multifamiliar                                     |
| Submetida                      |                                       | O- proprietário de edifício de habitação existente e ocupado, multifamiliar                                     |

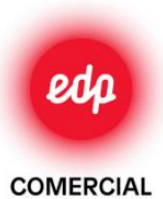

#### Preencher dados de identificação do candidato

Nome completo

- E-mail ٠
- Telemóvel
- NIF ٠

٠

•

Nº da Segurança Social ou Caixa Geral de Aposentações ٠

| Y IDENTIFICAÇÃO DO CANDIDATO                                         |
|----------------------------------------------------------------------|
|                                                                      |
| Nome completo *                                                      |
| Endereço de correio eletrónico *                                     |
| Número de telemóvel/telefone *                                       |
| NIF / NIPC *                                                         |
| Inserir número de: OSegurança Social<br>OCaixa Geral de Aposentações |

|                                                         | Nota:                                                                                                    |
|---------------------------------------------------------|----------------------------------------------------------------------------------------------------|
| Inserir documentos do candidato                         | <ul> <li>Para o preenchimento da candidatura, recomendamos o uso de desktop bem como de browsers mais recentes (p.e. Microsoft Edge, Google Chrome, Safari ou Firefox)</li> <li>Tamanho máximo de cada ficheiro: 2 MB (2048 KB)</li> <li>Os campos do portal só permitem a inserção de um único ficheiro, pelo que quando haja necessidade de apresentar diversos documentos deverá compilá-los num único ficheiro</li> <li>Tipo de ficheiro permitido: PDF; RAR; 7z; 2/P, DOC; IPEG; IPEG; NG; XLSX</li> <li>Todos os campos do valor da despesa elegível deverá utilizar o ponto para separar as casas décimais</li> <li>Cioque os do valor da despesa delgivel deverá utilizar o ponto para separar as casas décimais</li> <li>Cioque em (-1 para adicionar os campos de Informação o brigatória relativos à tipologia e despesa elegível. Caso tenha adicionado campos que não necessite poderá eliminá-los clicando no ícone de "lixo"</li> <li>Se pretender substituir um documento que inseriu num campo deve previamente eliminá-lo, clicando no ícone "lixo"</li> </ul> |
|                                                         | Recomenda-se que o preenchimento dos campos seja efetuado manualmente sem selecção de dados previamente guardados em browser. A utilização de dados guardados em browser pode inviabilizar a gravação e submissão da candidatura                                                                                                    |
| Cartão do Cidadão                                       | Documentos relativos ao candidato:<br>Tipo de documento *<br>(selecione) ~<br>Declaro que os dados inseridos acima são verdadeiros e correspondem ao documento de identificação do candidato *                                                                                                    |
| Certidão de não dívida ou selecionar o consentimento ao |                                                                                                    |
|                                                         | Antes de assinalar esta opção deve garantir que efetuou o procedimento de Autorização de Consulta da Situação Tributária ao Fundo Ambiental, NIF 600086992, no portal da Autoridade Tributária                                                                                                    |
| Fundo ambiental para consulta da Autoridade Tributária  | Declaro que concedi autorização à entidade Fundo Ambiental para consulta da situação tributária e confirmo que a mesma se encontra regularizada (ficando assim dispensado(a) de anexar a certidão de não divida perante a Autoridade Tributária e Aduaneira)                                                                                                    |
|                                                         | Certidão de não divida do beneficiário perante a Autoridade Tributária e Aduaneira válida *                                                                                                    |
| Certidão de não dívida ou selecionar o consentimento ao | Selecione                                                                                                    |
|                                                         | Antes de assinalar esta opção deve garantir que efetuou o procedimento para dar Consentimento de Consulta da Situação Contributiva ao Fundo Ambiental, NIF 600086992, no portal da Segurança Social                                                                                                    |
| Fundo ambiental para consulta da Seguranca Social       | Declaro que concedi autorização à entidade Fundo Ambiental para consulta da situação contributiva e confirmo que a mesma se encontra regularizada (ficando assim dispensado(a) de anexar a certidão de não divida perante a Segurança Social)                                                                                                    |
|                                                         | Certidão de não divida do beneficiário perante a Segurança Social válida *                                                                                                    |
|                                                         | Selectone                                                                                                    |

#### Este documento não dispensa a leitura do regulamento de atribuição de incentivos da 2.ª fase do Programa de Apoio a Edifícios Mais Sustentáveis | Despacho n.º 6070-A/2021, de 21 de junho

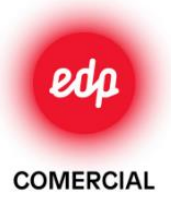

#### Selecionar e inserir **documentos da** habitação

- Morada do proprietário
- Identificação bancária (IBAN)
- Morada do imóvel candidato
- Selecionar dados da caderneta predial urbana:
  - Distrito
  - Artigo Matricial
  - Área bruta
  - Caderneta predial urbana
- Identificar a tipologia do imóvel
- Se a data de construção do edifício for antes de 1950, será obrigatório indicar o ano da licença de habitação

|                                                       |                            | Distrito *                         |
|-------------------------------------------------------|----------------------------|------------------------------------|
|                                                       |                            |                                    |
|                                                       |                            |                                    |
|                                                       |                            | Artigo Matricial *                 |
|                                                       | 11                         |                                    |
|                                                       |                            | Área bruta privativa (m2) *        |
|                                                       |                            |                                    |
| V IDENTIFICAÇÃO BANCÁRIA                              |                            |                                    |
|                                                       |                            | Caderneta Predial Urbana *         |
| Indique o IBAN completo (25 caracteres), sem espaços. |                            | Selecione                          |
| IBAN * PTSO                                           | Confirmo o IBAN indicado * |                                    |
| 1150                                                  |                            |                                    |
| MORADA DO IMÓVEL QUE PRETENDE CANDIDATAR              | 2*                         | Tipologia *                        |
|                                                       |                            | (selecione) 🗸                      |
|                                                       |                            |                                    |
|                                                       |                            |                                    |
|                                                       |                            | Edificio construido antes de 1950? |
|                                                       |                            | Ano da licença de habitação        |
|                                                       |                            |                                    |

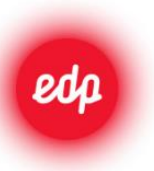

COMERCIA

#### Ar Condicionado

- Selecionar 3.1 Bombas de Calor
- Selecionar "Adicionar informação relativa à tipologia":
  - Tipo de sistema/equipamento Selecionar:
    - "Ar condicionado tipo mono-split ou multi-split"
  - Selecionar "Aquecimento e Arrefecimento ambiente"
  - Selecionar a classe energética do sistema para aquecimento e arrefecimento (ver na etiqueta energética – Anexo 1, página 14)
  - Inserir potência calorífica do equipamento para aquecimento e arrefecimento (ver na etiqueta energética – Anexo 1, página 14)
  - Área da habitação climatizada
- Evidência da marcação CE e declaração de conformidade (fornecido pela EDP Comercial)
- Etiqueta energética (fornecido pela EDP Comercial)
- Nº do Certificado da empresa instaladora (fornecido pela EDP Comercial)
- Certificado de manuseamento de gases fluorados (fornecido pela EDP Comercial)
- Evidências fotográficas

| Tipologia 3 - Sistemas de aquecimento e/ou arrefecimento ambiente e de águas quentes sanitárias (AQS) que recorram a energia de fonte renovável, de classe                                                                   |
|----------------------------------------------------------------------------------------------------|
| ●3.1 - Bombas de calor                                                                                                    |
| O3.2 - Sistemas solares térmicos                                                                                                    |
| O3.3 - Caldeiras e recuperadores a biomassa com elevada eficiência                                                                                                    |
| + Adlclonar Informação relativa à tipologia<br>Clique em [+] para adicionar mais informação relativa à tipologia                                                                                                    |
| Tipo de sistema/equipamento *                                                                                                    |
| (selecione) 🗸                                                                                                    |
| Função do sistema/equipamento <b>(escolha múltipla)</b>                                                                                                    |
| Aquecimento ambiente                                                                                                    |
| ✓Arrefecimento ambiente                                                                                                    |
| □Produção de água quente sanitária                                                                                                    |
| Classe energética do sistema/equipamento para a função de aquecimento ambiente *                                                                                                    |
| (selecione)                                                                                                    |
| Potência calorífica do equipamento para aquecimento ambiente (KW) (valor que consta na etlqueta energética) *                                                                                                    |
| Classe energética do sistema/equipamento para a função de arrefecimento ambiente *                                                                                                    |
| (selecione) 🗸                                                                                                    |
| Potência calorífica do equipamento para arrefecimento ambiente (KW) (valor que consta na etlqueta energética) *                                                                                                    |
| área da habitarão que á climatizada pelo novo sistema instalado (em m?)                                                                                                    |
|                                                                                                    |
|                                                                                                    |
| Evidência da marcação CE ou declaração de conformidade CE da solução, conforme aplicável *                                                                                                    |
| Selecione                                                                                                    |
| Etiqueta energética do sistema/equipamento igual ou superior a "A+" e respetiva ficha de produto, emitida pelo fornecedor ou instalador do equipamento *                                                                     |
| Selecione                                                                                                    |
| Nº do certificado da empresa instaladora para o manuseamento de gases fluorados (nos casos em que a instalação do sistema ou equipamento envolve o manuseamento dos referidos gases, p.e. equipamentos de ar condicionado) * |
|                                                                                                    |
| Certificado da empresa instaladora para o manuseamento de gases fluorados (nos casos em que a instalação do sistema ou equipamento envolve o<br>manuseamento dos referidos gases, o.e. equipamentos de ar condicionado) *    |
| Selecione                                                                                                    |

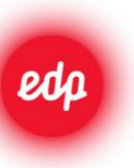

#### Bomba de Calor AQS

- Selecionar 3.1 Bombas de Calor
- Selecionar "Adicionar informação relativa à tipologia":
  - Tipo de sistema/equipamento Selecionar:
    - "Bomba de calor tipo monobloco"
  - Selecionar "Produção de água quente sanitária"
  - Selecionar a classe energética do equipamento (ver na etiqueta energética – Anexo 2, página 15)
  - Inserir potência calorífica do equipamento (ver na etiqueta energética Anexo 2, página 15)
- Evidência da marcação CE e declaração de conformidade (fornecido pela EDP Comercial)
- Etiqueta energética (fornecido pela EDP Comercial)
- Nº do Certificado da empresa instaladora (fornecido pela EDP Comercial)
- Certificado de manuseamento de gases fluorados (fornecido pela EDP Comercial)
- Evidências fotográficas

| ● 3.1 - Bombas de calor                                                                                                    |                                                                                                    |                                                                                                    |                                                                                             |  |
|----------------------------------------------------------------------------------------------------|----------------------------------------------------------------------------------------------------|----------------------------------------------------------------------------------------------------|---------------------------------------------------------------------------------------------|--|
| O 3.2 - Sistemas solares térmicos                                                                                                    |                                                                                                    |                                                                                                    |                                                                                             |  |
| O3.3 - Caldeiras e recuperadores                                                                                                    | a biomassa com elevada eficiência                                                                                                    |                                                                                                    |                                                                                             |  |
| + Adicionar informação relat<br>Clique em [+] para adicionar m                                                                                                    | va à tipologia<br>ais informação relativa à tipologia                                                                                                    |                                                                                                    |                                                                                             |  |
| 📋 Tipo de sistema/equipament                                                                                                    | 0 *                                                                                                    |                                                                                                    |                                                                                             |  |
| Bomba de calor tipo mono                                                                                                    | oloco                                                                                                    | ~                                                                                                    |                                                                                             |  |
| Função do sistema/equipam                                                                                                    | ento (escolha múltipla)                                                                                                    |                                                                                                    |                                                                                             |  |
| Aquecimento ambiente                                                                                                    |                                                                                                    |                                                                                                    |                                                                                             |  |
| Arrefecimento ambiente                                                                                                    |                                                                                                    |                                                                                                    |                                                                                             |  |
| Produção de água quente                                                                                                    | sanitária                                                                                                    |                                                                                                    |                                                                                             |  |
|                                                                                                    |                                                                                                    |                                                                                                    |                                                                                             |  |
| Classe energética de cistema                                                                                                    | loquipamento para a função do pre                                                                                                    | aparação do água questo capitária                                                                                                    |                                                                                             |  |
| Classe energética do sistema                                                                                                    | /equipamento para a função de pre                                                                                                    | eparação de água quente sanitária                                                                                                    |                                                                                             |  |
| Classe energética do sistema<br>(selecione)                                                                                                    | /equipamento para a função de pre                                                                                                    | eparação de água quente sanitária                                                                                                    |                                                                                             |  |
| Classe energética do sistema<br>(selecione) 🗸<br>Potência calorífica do equipa                                                                                                    | /equipamento para a função de pri<br>mento para produção de água que                                                                                                    | eparação de água quente sanitária<br>nte sanitário (kW) <b>(valor que consta na etiqueta en</b>                                                                                                    | nergética)                                                                                  |  |
| Classe energética do sistema<br>(selecione) 🗸<br>Potência calorífica do equipa                                                                                                    | /equipamento para a função de pri<br>mento para produção de água que                                                                                                    | eparação de água quente sanitária<br>nte sanitário (kW) <b>(valor que consta na etiqueta en</b>                                                                                                    | nergética)                                                                                  |  |
| Classe energética do sistema<br>(selecione) 🗸<br>Potência calorífica do equipa                                                                                                    | /equipamento para a função de pri<br>mento para produção de água que                                                                                                    | eparação de água quente sanitária<br>nte sanitário (kW) <b>(valor que consta na etlqueta en</b>                                                                                                    | nergética)                                                                                  |  |
| Classe energética do sistema<br>(selecione) V<br>Potência calorífica do equipa                                                                                                    | /equipamento para a função de pri<br>mento para produção de água quei<br>iração de conformidade CE da solu                                                                                                    | eparação de água quente sanitária<br>nte sanitário (kW) <b>(valor que consta na etiqueta en</b><br>ção, conforme aplicável *                                                                                                    | nergética)                                                                                  |  |
| Classe energética do sistema<br>(selecione)  Potência calorífica do equipa                                                                                                    | /equipamento para a função de pri<br>mento para produção de água que<br>aração de conformidade CE da solu<br>Selecione                                                                                                    | eparação de água quente sanitária<br>nte sanitário (kW) <b>(valor que consta na etiqueta en</b><br>ção, conforme aplicável *                                                                                                    | nergética)                                                                                  |  |
| Classe energética do sistema<br>(selecione)  Potência calorífica do equipa<br>Evidência da marcação CE ou decl                                                                                                    | /equipamento para a função de pri<br>mento para produção de água que<br>aração de conformidade CE da solu<br>Selecione<br>uipamento igual ou superior a "A+"                                                                                                    | eparação de água quente sanitária<br>nte sanitário (kW) <b>(valor que consta na etiqueta en</b><br>ção, conforme aplicável *<br>e respetiva ficha de produto, emitida pelo forneceo                                                                   | <b>nergética)</b><br>dor ou instalador do equipamento *                                     |  |
| Classe energética do sistema<br>(selecione)<br>Potência calorífica do equipa<br>Evidência da marcação CE ou decl<br>Etiqueta energética do sistema/ec                                                                                                    | /equipamento para a função de pre<br>mento para produção de água que<br>aração de conformidade CE da solu<br>Selecione<br>uipamento igual ou superior a "A+"                                                                                                    | eparação de água quente sanitária<br>nte sanitário (kW) <b>(valor que consta na etiqueta en</b><br>ção, conforme aplicável *<br>e respetiva ficha de produto, emitida pelo forneceo                                                                   | <b>tergética)</b><br>dor ou instalador do equipamento *                                     |  |
| Classe energética do sistema<br>(selecione)  Potência calorífica do equipa Evidência da marcação CE ou decl Etiqueta energética do sistema/ec                                                                                                    | /equipamento para a função de pre<br>mento para produção de água que<br>aração de conformidade CE da solu<br>Selecione<br>uipamento igual ou superior a "A+"                                                                                                    | eparação de água quente sanitária<br>nte sanitário (kW) <b>(valor que consta na etiqueta en</b><br>ção, conforme aplicável *<br>e respetiva ficha de produto, emitida pelo forneceo                                                                   | <b>nergética)</b><br>dor ou instalador do equipamento *                                     |  |
| Classe energética do sistema<br>(selecione)  Potência calorífica do equipa<br>Evidência da marcação CE ou decl<br>Etiqueta energética do sistema/ec<br>Nº do certificado da empresa insta<br>manuseamento dos referidos gas                                                                        | /equipamento para a função de pre<br>mento para produção de água que<br>aração de conformidade CE da solu<br>Selecione<br>uipamento igual ou superior a "A+"<br>Selecione<br>ladora para o manuseamento de g                                                                             | eparação de água quente sanitária<br>nte sanitário (kW) <b>(valor que consta na etiqueta en</b><br>ção, conforme aplicável *<br>e respetiva ficha de produto, emitida pelo forneceo<br>ases fluorados (nos casos em que a instalação do s             | <b>hergética)</b><br>dor ou instalador do equipamento *<br>sistema ou equipamento envolve o |  |
| Classe energética do sistema<br>(selecione)  Potência calorífica do equipa<br>Evidência da marcação CE ou decl<br>Etiqueta energética do sistema/ec<br>Nª do certificado da empresa insta<br>manuseamento dos referidos gas                                                                        | /equipamento para a função de pre<br>mento para produção de água que<br>aração de conformidade CE da solu<br>selecione<br>uipamento igual ou superior a "A+"<br>Selecione<br>ladora para o manuseamento de g<br>:s, p.e. equipamentos de ar condicio                                     | eparação de água quente sanitária<br>nte sanitário (kW) <b>(valor que consta na etiqueta en</b><br>ção, conforme aplicável *<br>e respetiva ficha de produto, emitida pelo forneceo<br>ases fluorados (nos casos em que a instalação do s<br>onado) * | <b>hergética)</b><br>dor ou instalador do equipamento *<br>sistema ou equipamento envolve o |  |
| Classe energética do sistema<br>(selecione)  Potência calorífica do equipa<br>Evidência da marcação CE ou decl<br>Etiqueta energética do sistema/ec<br>Nª do certificado da empresa insta<br>manuseamento dos referidos gas                                                                        | /equipamento para a função de pre<br>mento para produção de água que<br>aração de conformidade CE da solu<br>gelecione<br>uipamento igual ou superior a "A+"<br>Selecione<br>ladora para o manuseamento de g<br>:s, p.e. equipamentos de ar condicio                                     | eparação de água quente sanitária<br>nte sanitário (kW) <b>(valor que consta na etiqueta en</b><br>ção, conforme aplicável *<br>e respetiva ficha de produto, emitida pelo forneceo<br>ases fluorados (nos casos em que a instalação do s<br>onado) * | <b>hergética)</b><br>dor ou instalador do equipamento *<br>sistema ou equipamento envolve o |  |
| Classe energética do sistema<br>(selecione)  Potência calorífica do equipa<br>Evidência da marcação CE ou decl<br>Etiqueta energética do sistema/ec<br>Nª do certificado da empresa insta<br>manuseamento dos referidos gas<br>Certificado da empresa instalador                                   | /equipamento para a função de pri<br>mento para produção de água que<br>aração de conformidade CE da solu<br>Selecione<br>uipamento igual ou superior a "A+"<br>Selecione<br>ladora para o manuseamento de g<br>:s, p.e. equipamentos de ar condicio                                     | eparação de água quente sanitária<br>nte sanitário (kW) <b>(valor que consta na etiqueta en</b><br>ção, conforme aplicável *<br>e respetiva ficha de produto, emitida pelo forneceo<br>ases fluorados (nos casos em que a instalação do s<br>onado) * | ergética)<br>dor ou instalador do equipamento *<br>sistema ou equipamento envolve o         |  |
| Classe energética do sistema<br>(selecione)  Potência calorífica do equipa<br>Evidência da marcação CE ou decl<br>Etiqueta energética do sistema/ec<br>Nª do certificado da empresa insta<br>manuseamento dos referidos gas<br>Certificado da empresa instalador<br>manuseamento dos referidos gas | /equipamento para a função de pri<br>mento para produção de água que<br>aração de conformidade CE da solu<br>selecione<br>uipamento igual ou superior a "A+"<br>Selecione<br>ladora para o manuseamento de g<br>s, p.e. equipamentos de ar condicio<br>s para o manuseamento de gases fi | eparação de água quente sanitária<br>nte sanitário (kW) <b>(valor que consta na etiqueta en</b><br>ção, conforme aplicável *<br>e respetiva ficha de produto, emitida pelo forneceo<br>ases fluorados (nos casos em que a instalação do s<br>onado) * | hergética)<br>dor ou instalador do equipamento *<br>sistema ou equipamento envolve o        |  |

Selecione...

Este documento não dispensa a leitura do regulamento de atribuição de incentivos da 2.ª fase do Programa de Apoio a Edifícios Mais Sustentáveis | Despacho n.º 6070-A/2021, de 21 de junho

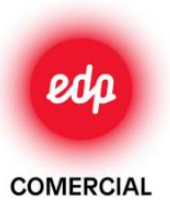

### Painéis solares fotovoltaicos

- Selecionar "Adicionar informação relativa à tipologia":
  - Tipo de sistema/equipamento Selecionar:
    - "Sistema solar fotovoltaico"
  - Inserir potência elétrica total do sistema (Anexo 3, página 16)
  - Inserir área total de painéis (Anexo 3, página 16)
  - Inserir número total de painéis (Anexo 3, página 16)
  - Nº de registo na DGEG do técnico instalador (Anexo 3, página 16)
  - Certificado do técnico instalador reconhecido pela DGEG (fornecido pela EDP Comercial)
- Evidências fotográficas

| Ŵ | Tipo de sistema/equipamento *                                                                                                    |
|---|----------------------------------------------------------------------------------------------------|
|   | Sistema solar fotovoltaico 🗸                                                                                                    |
|   | Potência elétrica total do sistema/equipamento instalado (kW) *                                                                    |
|   |                                                                                                    |
|   | Área total de painéis solares instalados (m2) *                                                                                    |
|   |                                                                                                    |
|   | N° de paíneis fotovoltaicos instalados *                                                                                           |
|   |                                                                                                    |
|   | Nº de registo na DGEG (ou equivalente regional, no caso da Madeira e dos Açores) do técnico instalador reconhecido *               |
|   |                                                                                                    |
|   | Certificado do técnico instalador reconhecido pela DGEG para instalação de sistemas solares fotovoltaicos em Portugal Continental. |
|   | ou pelas Direções Regionais com competência em matéria de energia, nos casos das Regiões Autónomas dos Açores e Madeira *          |
|   | Selecione                                                                                                    |
|   |                                                                                                    |

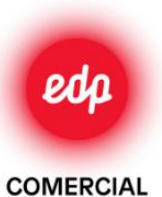

#### Adicionar informação da despesa elegível

- Selecionar "Adicionar informação relativa à despesa elegível":
  - Selecionar data de emissão do recibo
  - Número do recibo
  - NIPC
  - Valor da despesa sem IVA incluído
- Confirmar valor da despesa
- Inserir um único ficheiro com o recibo e fatura
  - Para inserir um único ficheiro deverá comprimir\* os documentos necessários: recibo, fatura e declaração de pagamento (para o caso dos painéis solares fotovoltaicos e bombas de calor).
  - Este ficheiro **não deve exceder 2 MB** de tamanho.
- Toda a documentação relativa à despesa é fornecida pela EDP Comercial.

| + | Adicionar informação relativa à despesa elegível<br>Clique em [+] para adicionar mais faturas          |
|---|----------------------------------------------------------------------------------------------------|
| Ŵ | Data de emissão do recibo * Número do recibo *                                                         |
|   | aaaa-mm-dd                                                                                             |
|   | Número de identificação fiscal (NIPC) da entidade que emitiu recibo *                                  |
|   |                                                                                                    |
|   | Valor total da despesa elegível que consta do recibo, sem IVA incluído (€) *                           |
|   |                                                                                                    |
|   | Confirmo que o valor da despesa elegível, é o valor sem IVA                                            |
|   | Recibo e respetiva(s) fatura(s) com identificação e discriminação dos trabalhos e despesas elegíveis * |
|   | Selecione                                                                                              |
|   |                                                                                                    |

\* Saiba como comprimir ficheiros aqui: <u>https://support.microsoft.com/en-us/windows/zip-and-unzip-files-8d28fa72-f2f9-712f-67df-f80cf89fd4e5</u>

# edp

#### Finalizar a candidatura

Selecionar:

- "visto" no compromisso de honra
- "visto" no submeter candidatura

|   | Y FINALIZAR CANDIDATURA                                                                                                    |
|---|----------------------------------------------------------------------------------------------------|
|   | Declaro, sob compromisso de honra, que todos os dados acima indicados são verdadeiros. *                                                                                                    |
| j | Após terminar o preenchimento da candidatura e ter confirmado a veracidade que todos os dados estão preenchidos, assinale o campo "Submeter candidatura" e em seguida cilque em "Gravar" para submeter a candidatura. Se clicar em apenas no botão "Gravar" sem ter o campo |
|   | "Submeter candidatura" assinalado a candidatura permanecerá em edição e não será submetida para validação.<br>                                                                                                    |

Submeter candidatura

E-mail de confirmação

Após submeter a candidatura na plataforma, irá receber um e-mail a confirmar a submissão e fica disponível na área reserva da plataforma, no menu "Candidaturas > Submetida".

| var 🍵 Eliminar 🖻 Vista 🗘 | Atualizar Q Procurar 🔒 Im                                                               | nprimir 🕐 Historico                                                                                                    |
|--------------------------|-----------------------------------------------------------------------------------------|----------------------------------------------------------------------------------------------------|
| Número Candidatura 🗢 🔍   | Data/hora de submissão 💠 🔍                                                              | HoraSubmissão 🗢 🔍                                                                                                    |
| 000017                   | 2021-06-01                                                                              | 11:26                                                                                                    |
|                          |                                                                                         |                                                                                                    |
|                          |                                                                                         |                                                                                                    |
| isto(s) selecionado(s)   |                                                                                         |                                                                                                    |
|                          | var 💼 Eliminar 🖻 Vista 🗲<br>Número Candidatura 🗢 🔍<br>000017<br>gisto(s) selecionado(s) | var 💼 Eliminar 🖻 Vista 📿 Atualizar Q Procurar 🔒 Im<br>Número Candidatura 🗢 Q Data/hora de submissão 🗢 Q<br>000017 2021-06-01 |

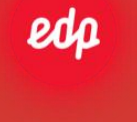

COMERCIAL

## Anexos

## Onde obter dados técnicos para a candidatura

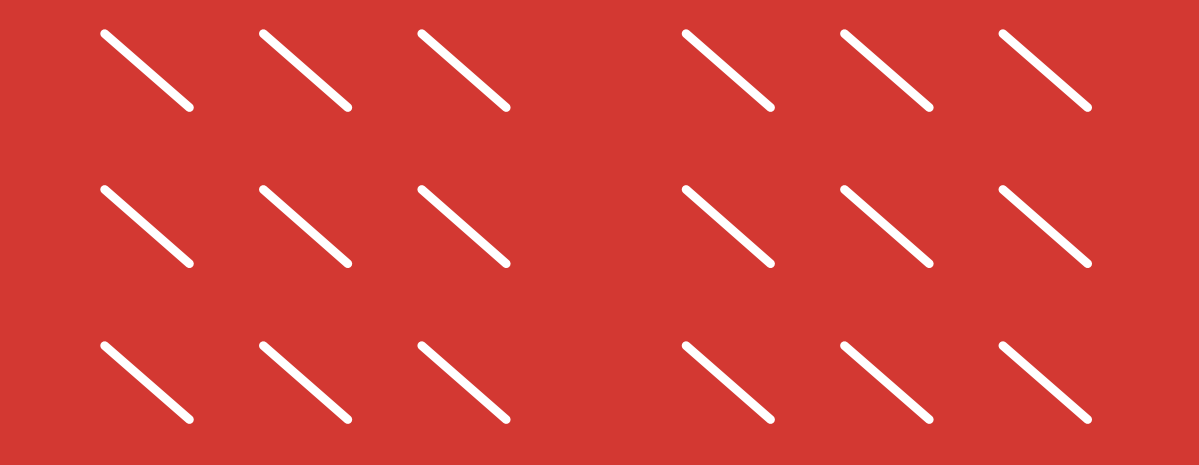

## Anexo 1 – Ar condicionado

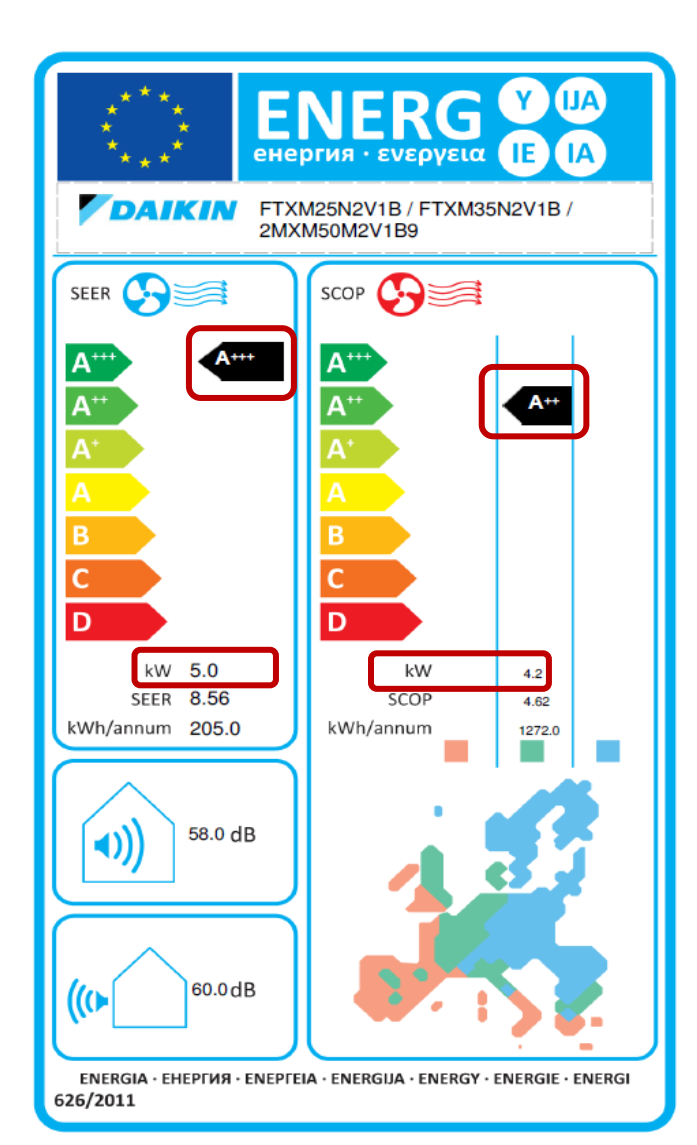

### Exemplo de uma etiqueta energética (será fornecida pela EDP Comercial):

- Classe energética do sistema para arrefecimento A+++
- Potência calorífica do equipamento para arrefecimento 5,0 kW
- Classe energética do sistema para aquecimento A++
- Potência calorífica do equipamento para aquecimento 4,2 kW

edp

COMERCIAL

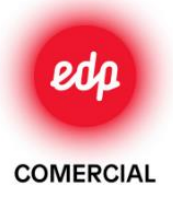

## Anexo 2 – Bomba de Calor AQS

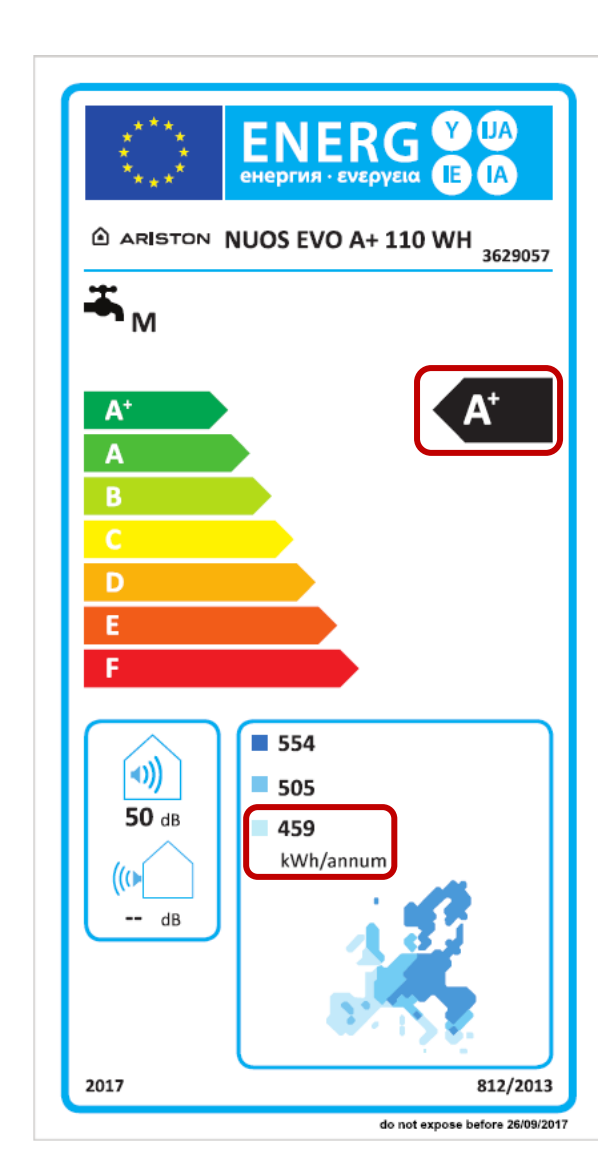

## Exemplo de uma etiqueta energética (será fornecida pela EDP Comercial):

- Classe energética do equipamento A+
- Potência calorífica do equipamento 459 kWh

## Anexo 3 – Solar Fotovoltaico

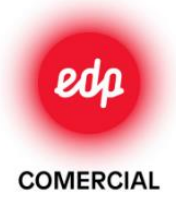

Tendo em conta o **número de painéis** e a **gama dos painéis** que contratou, pode identificar a <u>potência elétrica total</u> do sistema, e a <u>área total</u> dos painéis instalados

| Tipo de Gama | № Painéis<br>instalados | Potência elétrica total<br>do sistema (kW) | Área total de<br>painéis instalados<br>(m2) |
|--------------|-------------------------|--------------------------------------------|---------------------------------------------|
|              | 1                       | 0,34                                       | 1,7                                         |
|              | 2                       | 0,68                                       | 3,4                                         |
|              | 3                       | 1,02                                       | 5,0                                         |
| Como Quality | 4                       | 1,36                                       | 6,7                                         |
| Gama Quality | 5                       | 1,70                                       | 8,4                                         |
|              | 6                       | 2,04                                       | 10,1                                        |
|              | 8                       | 2,72                                       | 13,5                                        |
|              | 10                      | 3,40                                       | 16,8                                        |
|              | 1                       | 0,35                                       | 2,1                                         |
|              | 2                       | 0,70                                       | 4,1                                         |
|              | 3                       | 1,05                                       | 6,2                                         |
|              | 4                       | 1,40                                       | 8,3                                         |
| Gama Premium | 5                       | 1,75                                       | 10,4                                        |
|              | 6                       | 2,10                                       | 12,4                                        |
|              | 8                       | 2,80                                       | 16,6                                        |
|              | 10                      | 3,50                                       | 20,7                                        |

O <u>número de registo na DGEG</u>, pode ser retirado do *Certificado do técnico instalador reconhecido pela DGEG* 

| Direção Geral<br>de Energia e Geologia                                                                                                    | REPÚBLICA<br>PORTUGUESA                                                                                                    | Portugal Energia                                                                                            |
|----------------------------------------------------------------------------------------------------|----------------------------------------------------------------------------------------------------|----------------------------------------------------------------------------------------------------|
|                                                                                                    |                                                                                                    | 13 NOV 2018 11745                                                                                           |
|                                                                                                    | Exm <sup>o</sup> Senhor                                                                                                    |                                                                                                    |
|                                                                                                    |                                                                                                    |                                                                                                    |
| tus Batastasia                                                                                                    |                                                                                                    |                                                                                                    |
| ua Kelerenda;                                                                                                    | Sua Comunicação:                                                                                                    | Nossa Referéncia:<br>TRIESP: 79825                                                                          |
| ssunto: Reconhecimento de Técni<br>(RIESP) - Lei n-º 14/2015, de 16 fev                                                                                                    | co Responsável de Instalações El<br>vereiro.                                                                                                    | étricas de Serviço Particular                                                                               |
| m cumprimento com o disposto na                                                                                                    | Lei nº 14/2015, de 16 de fevereiro,                                                                                                    | por terem sido verificados os                                                                               |
| equisitos para acesso à profissão re<br>inho a informar que, por despacho<br>cnico responsável, nos domínios qu                                                                                                    | egulada de técnico de instalações e<br>o datado de 2018-11-12 foi aceite<br>ue a seguir se indicam:                                                              | letricas de serviço particular,<br>a inscrição de V. Ex.ª como                                              |
| equisitos para acesso à profissão re<br>inho a informar que, por despacho<br>cnico responsável, nos domínios qu<br>rejeste. Everução o Emplereção<br>esta inscrição foi atribuido o númer                                            | egulada de técnico de instalações e<br>o datado de 2018-11-12 foi aceite<br>ue a seguir se indicam:<br>o de registo 79825.                                       | letricas de serviço particular,<br>a inscrição de V. Ex.ª como                                              |
| equisitos para acesso à profissão re<br>inho a informar que, por despacho<br>icnico responsável, nos domínios que<br>rejecto. Execução foi atribuido o númer<br>esta inscrição foi atribuido o númer<br>om os melhores cumprimentos, | egulada de técnico de instalações e<br>o datado de 2018-11-12 foi aceite<br>ue a seguir se indicam:<br>o de registo 79825.                                       | letricas de serviço particular,<br>a inscrição de V. Ex.ª como                                              |
| equisitos para acesso à profissão re<br>enho a informar que, por despacho<br>conco responsável, nos domínios que<br>rejecto. Everenção a Empleosa<br>esta inscrição foi atribuido o númer<br>om os melhores cumprimentos,            | egulada de técnico de instalações e<br>o datado de 2018-11-12 foi aceite<br>ue a seguir se indicam:<br>o de registo 79825.                                       | letricas de serviço particular,<br>a inscrição de V. Ex.ª como                                              |
| equisitos para acesso à profissão re<br>enho a informar que, por despacho<br>conico responsável, nos domínios qu<br>rejecto. Evocução a Evoluciona<br>esta inscrição foi atribuido o númer<br>om os melhores cumprimentos,           | egulada de técnico de instalações e<br>o datado de 2018-11-12 foi aceite<br>ue a seguir se indicam:<br>o de registo 79825.                                       | letricas de serviço particular,<br>a inscrição de V. Ex.ª como                                              |
| equisitos para acesso à profissão re<br>enho a informar que, por despacho<br>conico responsável, nos domínios qu<br>rejecto. Evolução a Exploração<br>esta inscrição foi atribuido o númer<br>om os melhores cumprimentos,           | egulada de técnico de instalações e<br>o datado de 2018-11-12 foi aceite<br>ue a seguir se indicam:<br>o de registo 79825.<br>Maria José<br>(Directora de Serviç | letricas de serviço particular,<br>a inscrição de V. Ex.ª como<br>Espírito Santo<br>es de Energia Elétrica) |
| equisitos para acesso à profissão re<br>enho a informar que, por despacho<br>ecnico responsável, nos domínios qu<br>rejecto. Evocução a Exploração<br>esta inscrição foi atribuido o númer<br>om os melhores cumprimentos,           | egulada de técnico de instalações e<br>o datado de 2018-11-12 foi aceite<br>ue a seguir se indicam:<br>o de registo 79825.                                       | letricas de serviç<br>a inscrição de V<br>Espírito Santo<br>es de Epercia Elé                               |

Exemplo de um Certificado do técnico instalador reconhecido pela DGEG